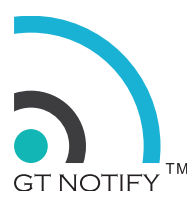

# GT Notify SMS Notification System Installation Guide

Version 1.0 15 September 2016

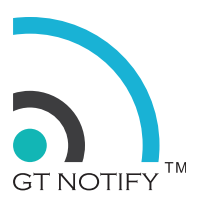

### **OVERVIEW**

#### Objective

This user guide is to provide GT Notify SMS Notification system user on how to install and setup the system.

#### **Document History**

Version 1.0 15 September 2016 fourth edition for GT Notify version 4.xx

#### **Trademarks**

**GT Notify** and certain other trademarks and logos appearing on this document, are filed or registered trademarks of Grep Tech Pte Ltd in Singapore and/or in other countries. All other company and/or product names mentioned may be filed or registered trademarks of their respective owners.

#### Copyright

This manual is copyrighted by **Grep Tech** with all rights reserved. No part of this manual may be reproduced, modified or disclosed to third parties in any form without the prior written permission of **Grep Tech Pte Ltd**.

#### **No Warranty / No Liability**

This document is provided "as is". Grep Tech makes no warranties of any kind, either expressed or implied, including any implied warranties of merchantability, fitness for a particular purpose, or non infringement. The recipient of the documentation shall endorse all risks arising from its use. In no event shall Grep Tech be liable for any incidental, direct, indirect, consequential, or punitive damages arising from the use or inadequacy of the documentation, even if Grep Tech has been advised of the possibility of such damages and to the extent permitted by law.

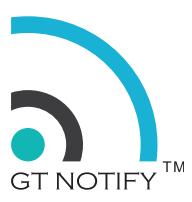

## INSTALLATION GUIDE

#### **Packaging List:**

GT Notify system come with the following items:

- 1 x GT Notify system
- 1 x Network Cable
- 1 x Power Adapter
- 1 x Start up Guide

#### **Connecting GT Notify:**

1. Using a pin to push the SIM card holder out, and insert the SIM card into the holder. Push back the SIM card holder.

2. Connect the network cable between the network switch / router and GT Notify network plug.

3. Connect the power adapter to the GT Notify power plug.

#### Login to GT Notify:

| Settings of the GT Notify | The Default Network Settings | Current Network Settings |
|---------------------------|------------------------------|--------------------------|
| IP Address:               | 192.168.1.68                 |                          |
| Subnet mask:              | 255.255.255.0                |                          |
| Gateway:                  | 192.168.1.1                  |                          |

Use a PC connected to the same network as the GT Notify. Open a browser from that PC. Enter the URL: <u>http://192.168.1.68</u>, You should see a login screen. Get the password from your vendor.

Note down your IP address.

IP address: \_\_\_\_\_

#### **Basic Settings:**

When you logged into the system for the first time, you need to configure some of the basic settings:

- 1. Password ( change the admin password )
- 2. IP address ( change the IP address of GT Notify system )
- 3. Phone Setting (setup admin phone and country code, e.g. +65)
- 4. Date and Time ( setup time zone and system time, prefer to sync with NTP )

#### Send a Quick Message:

From SMS Service menu, select Quick SMS, enter a mobile number and a message then click send. If the mobile phone with that mobile number receive the message, that means the GT Notify system is ready for use.

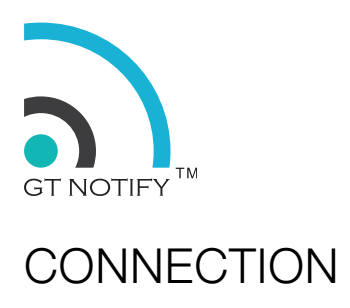

## Connection Diagram

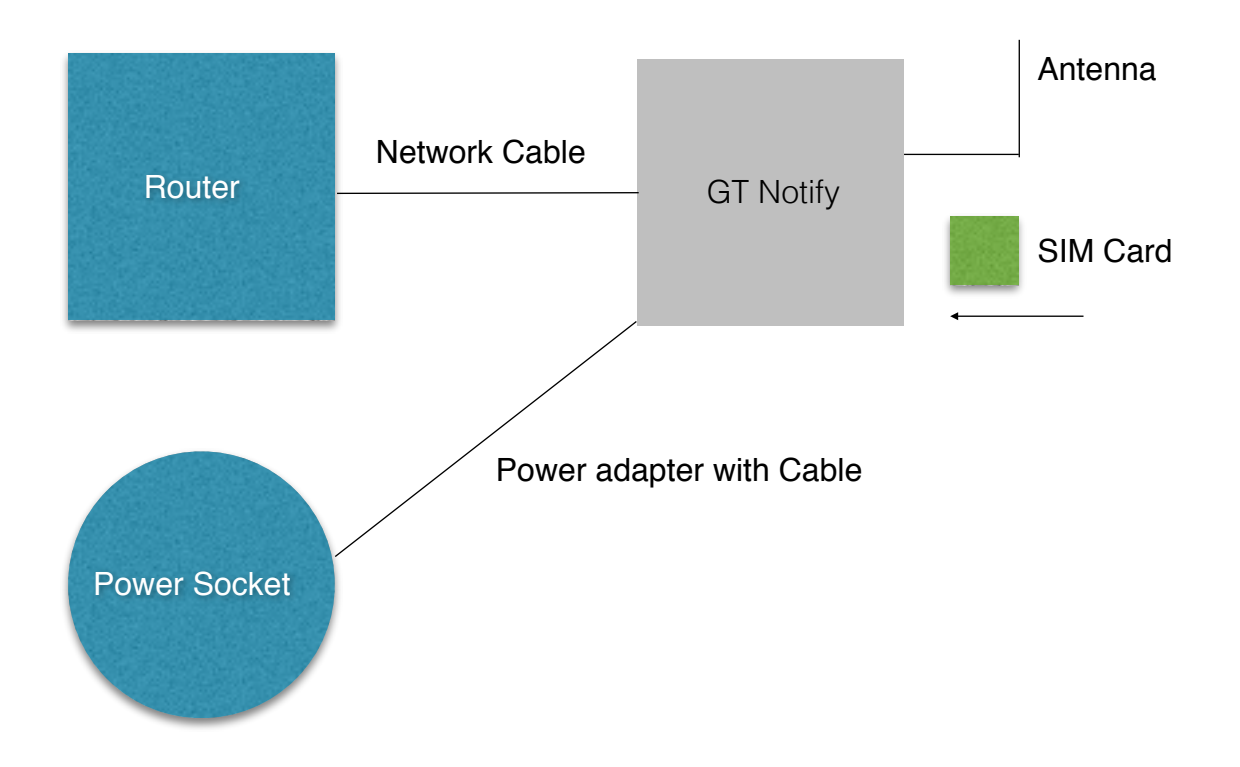

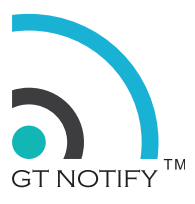

## LOGIN

When GT Notify SMS system successfully powered up and connected to the network, user can access the system from any computer browser which is connected to the same network.

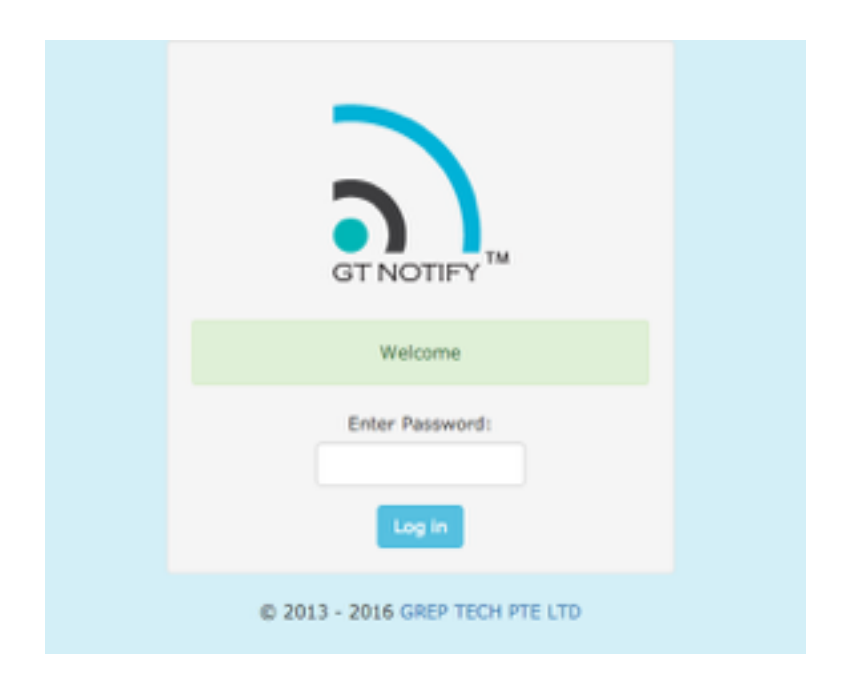

The default IP address is : 192.168.1.68

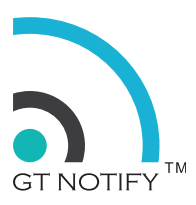

## BASIC SETTINGS (SYSTEM -> SETTINGS)

#### **Configure IP address**

Configure the static IP address provided by network administrator. User's computer needs to be at the same network segment as the GT Notify system for the initial setup.

| Settings          |                                   |                |  |  |  |  |  |
|-------------------|-----------------------------------|----------------|--|--|--|--|--|
| Password IP Ad    | dress Phone Setting Date and Time | Language Cloud |  |  |  |  |  |
| Change IP Address |                                   |                |  |  |  |  |  |
| IP Address:       | 192.168.1.88                      |                |  |  |  |  |  |
| Netmask:          | 255.255.255.0                     |                |  |  |  |  |  |
| Gateway:          | 192.168.1.1                       |                |  |  |  |  |  |
| Submit Cancel     | ]                                 |                |  |  |  |  |  |

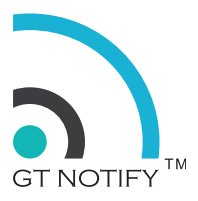

#### Set the timezone, Date and Time

The best way to get the accurate date and time is by using NTP service. If the system is able to access the internet, by tick the "sync with Internet Time (NTP)" and click <Submit>. GT Notify will try to get the internet time and set the correct time for the system.

| Settings       |                               |            |              |        |          |           |             |      |        |   |
|----------------|-------------------------------|------------|--------------|--------|----------|-----------|-------------|------|--------|---|
| Password IP Ad | idress Ph                     | one Settin | Date an      | d Time | Language | Cloud     | đ           |      |        |   |
| Date and Time  | 1                             |            |              |        |          |           |             |      |        |   |
| Timezone:      | (GMT+08:                      | 00) Singa  | pore         |        |          |           |             |      |        |   |
| [              | <ul> <li>Sync with</li> </ul> | h Internel | : Time (NTP) | +      | NTP      | is the pr | eferred way | y of |        |   |
| Date and Time: | Year                          | ٥          | Month        | ٥      | Day      | 0         | Hour        | ٠    | Minute | ٠ |
| Submit Cancel  | ]                             |            |              |        |          |           |             |      |        |   |

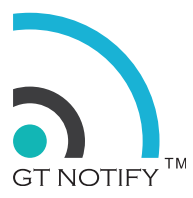

#### Setting the country code and admin phone

Please enter the correct country code, with the + sign in front.

Admin phone is NOT the number of the SIM card. It is the system owner's mobile number. The incoming message will auto forward to admin phone if there is no specific auto responder configured for that message.

| Settings       |                                                   |  |  |  |  |
|----------------|---------------------------------------------------|--|--|--|--|
| Password IP Ad | Idress Phone Setting Date and Time Language Cloud |  |  |  |  |
| Phone Setting  |                                                   |  |  |  |  |
| Admin Phone:   | 91459742                                          |  |  |  |  |
| Country Code:  | +65                                               |  |  |  |  |
| Submit Cancel  |                                                   |  |  |  |  |

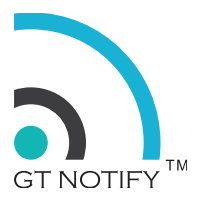

## SEND QUICK SMS

Quick SMS is a basic function of the GT Notify system, it is used for sending SMS to a single phone number. Most of the time, it is used as a testing tool to test whether system is able to send out SMS to a user's mobile phone. It also can be used for single user communication.

| Phone:   | 90066677        |   |  |
|----------|-----------------|---|--|
| Message: | Welcome Message | 0 |  |
|          | testing message |   |  |
|          | 15 Characters   |   |  |